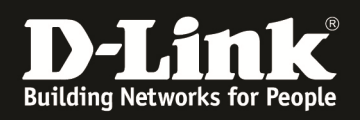

# HowTo: Einstellung Time-Based Access an einem D-Link Wireless Switch (DWS)

### [Voraussetzungen]

- 1. DWS-4026/3160 mit aktueller Firmware - DWS-4026/ 3160 mit Firmware (FW) 4.1.0.2 und höher
- 2. Kompatibler Unified-AP mit aktueller Firmware - DWL-8600AP/6600AP/3600AP am DWS-4026/3160 mit FW 4.1.0.11 und höher

#### [Szenario]

Es soll eine Access Control List (ACL) auf dem D-Link Wireless Switch angelegt werden um den Zugang zum WLAN-Netz Werktäglich (Mo-Fr) nur zwischen 07:00 Uhr – 17:00 Uhr zuzulassen.

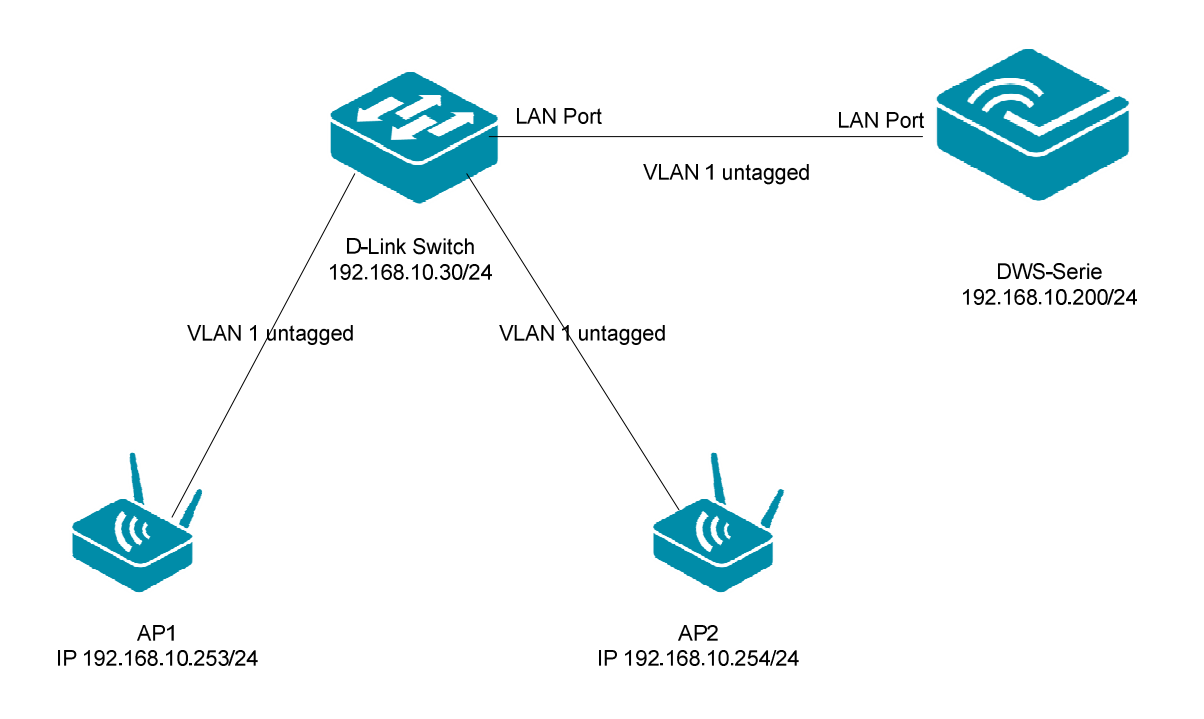

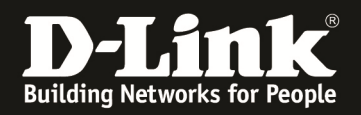

## [Vorbereitung]

- ⇒ Der D-Link Wireless Switch ist bereits korrekt konfiguriert
- ⇒ Die Zeitsynchronisierung des D-Link Wireless Switch ist korrekt konfiguriert (SNTP)
- ⇒ Sollten bei Ihnen einige Menüpunkte nicht korrekt angezeigt werden, so benutzen Sie für die Konfiguration bitte einen alternativen Browser (z.B. Firefox 16)

Diese Anleitung basiert auf dem DWS-4026 mit Firmware 4.1.0.11 und ist für alle Wireless Switches methodisch gleich, für die genaue Menüstruktur Ihres Wireless Switches schlagen Sie bitte im entsprechenden Handbuch nach.

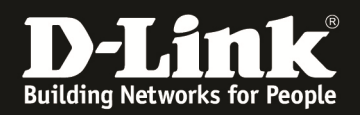

#### [Einrichtung des D-Link Wireless Switches]

- 1.) Anlegen der Time-Range, hierzu klicken Sie bitte auf "LAN -> Administration -> Time Range -> Configuration"
  - a. zum Erstellen einer Time-Range wählen Sie bitte "Create New Time Range" aus und tragen den Namen für Ihre Time-Range ein (z.B. "daily")
  - b. bestätigen Sie die Eingabe mit dem Button "Submit"

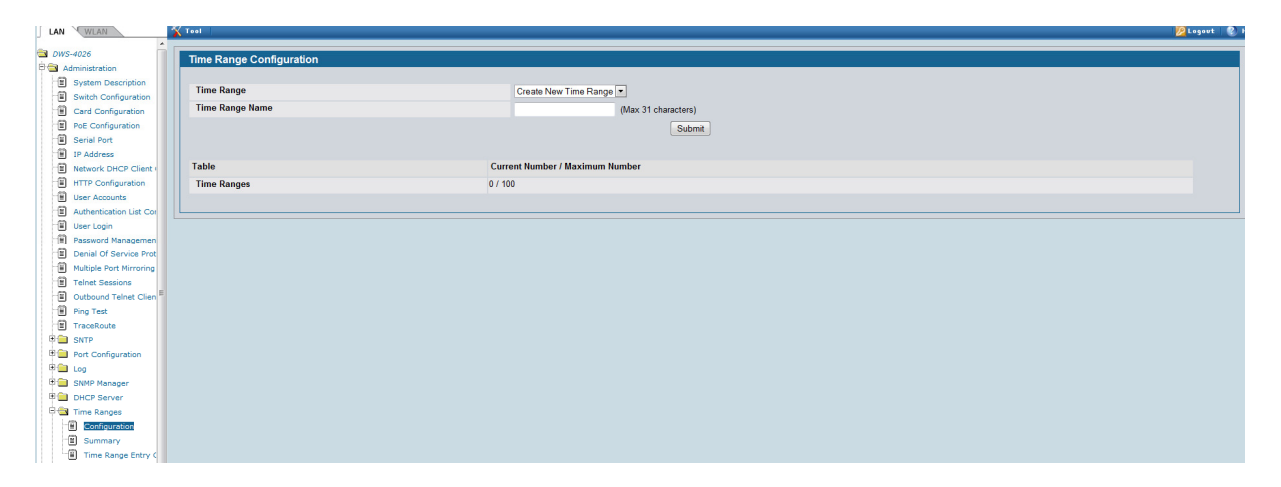

- 2.) Anpassen der Time-Range, hierzu klicken Sie bitte auf "LAN -> Administration -> Time Range -> Time Range Entry Configuration"
  - a. sollten Sie mehrere Time-Ranges unter Punkt 1. Angelegt haben, so können Sie diese unter "Time Range Name" auswählen
  - b. Passen Sie nun die restlichen Einstellungen der Time-Range Ihren Vorgaben entsprechend an und bestätigen die Eingabe mit dem Button "Submit"

| LAN WLAN                                    | Tool                           | Degovt 💡                                    |
|---------------------------------------------|--------------------------------|---------------------------------------------|
| Multiple Port Mirroring     Telnet Sessions | Time Range Entry Configuration |                                             |
| Outbound Telnet Clien                       |                                |                                             |
| Ping Test                                   | Time Range Name                | daily 👻                                     |
| TraceRoute                                  | Time Range Entry               | Create New Time Range Entry 👻               |
| Port Configuration                          | Time Range Entry ID            | (1-10)                                      |
| 🗉 🧰 Log                                     | Time Range Entry Type          | Periodic 🔹                                  |
| SNMP Manager                                | Applicable Days                | ◯ Daily ◯ Weekdays ◯ Weekend ● Days of week |
| DHCP Server                                 | Periodic Start Day and Time    |                                             |
| Configuration                               | Start Day                      | Sunday<br>Monday<br>Tuesday +               |
| Time Range Entry (                          | Start Time                     | (hh:mm)                                     |
| ISDP =                                      | Periodic End Day and Time      |                                             |
| SFlow                                       | End Day                        | Sunday -                                    |
| E L2 Features                               | End Time                       | (hh:mm)                                     |
| L3 Features                                 |                                |                                             |
| Access Control Lists                        |                                | Submit                                      |
| E Security                                  |                                |                                             |

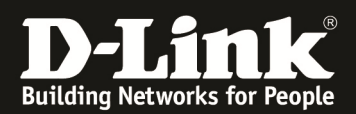

| LAN WLAN                                                                                                    | 🔨 Tool                                                                                                    |                                                                                                    | 💹 Logout 🛛 📀 He    |  |
|----------------------------------------------------------------------------------------------------|----------------------------------------------------------------------------------------------------|----------------------------------------------------------------------------------------------------|--------------------|--|
| Multiple Port Mirroring                                                                                                    |                                                                                                    |                                                                                                    |                    |  |
| Telnet Sessions                                                                                                    | Time Range Entry Configuration                                                                                                    |                                                                                                    |                    |  |
| Outbound Telnet Clien                                                                                                    | Time Banga Nama                                                                                                    |                                                                                                    |                    |  |
| TraceRoute                                                                                                    | Time kange kange daily •                                                                                                    |                                                                                                    |                    |  |
| B SNTP                                                                                                    | Time Range Entry                                                                                                    | Create New Time Range Entry 💌                                                                                                    |                    |  |
| Port Configuration                                                                                                    | Time Range Entry ID                                                                                                    | 1 (1-10)                                                                                                    |                    |  |
| 🖲 🧰 Log                                                                                                    | Time Range Entry Type                                                                                                    | Periodic 🔹                                                                                                    |                    |  |
| B SNMP Manager                                                                                                    | Applicable Days                                                                                                    | ○ Daily                                                                                                    |                    |  |
| Time Ranges                                                                                                    | Periodic Start Day and Time                                                                                                    |                                                                                                    |                    |  |
| Configuration                                                                                                    | Start Time                                                                                                    | 07:00 (hh:mm)                                                                                                    |                    |  |
| Summary                                                                                                    | Periodic End Day and Time                                                                                                    |                                                                                                    |                    |  |
| Time Range Entry C                                                                                                    | End Time                                                                                                    | 17.00 (b):mm)                                                                                                    |                    |  |
| UDNS Client                                                                                                    |                                                                                                    | (0)                                                                                                    |                    |  |
| E SEDW                                                                                                    |                                                                                                    |                                                                                                    |                    |  |
| E L2 Features                                                                                                    |                                                                                                    | Submit                                                                                                    |                    |  |
| E 🔲 L3 Features                                                                                                    |                                                                                                    |                                                                                                    |                    |  |
| m 🔿                                                                                                    |                                                                                                    |                                                                                                    |                    |  |
| QoS                                                                                                    |                                                                                                    |                                                                                                    |                    |  |
| QoS     Access Control Lists                                                                                                    |                                                                                                    |                                                                                                    |                    |  |
| QoS Control Lists Control Lists Control Lis |                                                                                                    |                                                                                                    |                    |  |
| QQS<br>⊕ → Access Control Lists<br>⊕ → Security                                                                                                    |                                                                                                    |                                                                                                    |                    |  |
| QoS       B       Access Control Lists       B       Security                                                                                                    | 🖞 Tool                                                                                                    |                                                                                                    | 💋 Logout \circ Hel |  |
| Cos Cos Control Lists Control Lists Control Lists Control Lists Control Control Contr | Treel                                                                                                    |                                                                                                    | 💋 Logout   📀 Hel   |  |
| QoS     Access Control Lists       B     Security       LAN     WLAN       Image: Security     Image: Security       LAN     WLAN       Image: Security     Image: Security       Image: Security     Image: Security                                                                                                    | ∑ Tool I                                                                                                    |                                                                                                    | 💋 Logout 🔹 Hel     |  |
| QoS     Access Control Lists       B     Access Control Lists       B     Security       LAN     WLAN       - B     Multiple Port Mirroring       - B     Telnet Sessions       - B     Outbound Telnet Clien       - B     Pring Test                                                                                                    | Time Range Entry Configuration                                                                                                    | daily ▼                                                                                                    | 🖉 Logout 🔹 Hel     |  |
| QoS     Access Control Lists       B     Security       LAN     WLAN       -B     Multiple Port Mirroring       -B     Telnet Sessions       -B     Outbound Telnet Clien       -B     Pring Test       -B     TraceRoute                                                                                                    | Time Range Entry Configuration                                                                                                    | daily ▼                                                                                                    | 🖉 Logout   🕲 Hei   |  |
| QoS     QoS       P     Access Control Lists       P     Security       Image: Control Lists     Image: Control Lists       P     Multiple Port Mirroring *       -B     Telnet Sessions       -B     Outbound Telnet Clien       -B     Ping Test       -B     TraceRoute       +D     SNTP                                                                                                    | Time Range Entry Configuration Time Range Name Time Range Entry Time Range Entry Time Range Entry                                                                                                  | daily •                                                                                                    | 🎾 Logovt 🔌 Hel     |  |
| QoS       Image: Control Lists       Image: Control Lists       Image: Contret                                                                                                    | Time Range Entry Configuration Time Range Name Time Range Entry Time Range Entry Time Range Entry Time Range Entry Type                                                                            | daily ▼<br>1 ~<br>Periodic                                                                                                    | 💋 Logert - 🌚 Hel   |  |
| QoS     QoS     Qo     Qo     Qu     Qu          | Time Range Entry Configuration Time Range Name Time Range Entry Time Range Entry Type Periodic Start Day and Time                                                                                  | daily ▼<br>1 ▼<br>Periodic                                                                                                    | 🔀 Logout  🌒 Hel    |  |
| QoS       Image: Control Lists       Image: Control Lists       Image: Contret                                                                                                    | Time Range Entry Configuration Time Range Name Time Range Entry Time Range Entry Type Periodic Start Day and Time Start Day                                                                        | daily •<br>1 •<br>Periodic<br>Monday,Tuesday,Wednesday,Thursday,Friday                                                                       | Degout<br>Hel      |  |
| QoS       Image: Control Lists       Image: Control Lists       Image: Contret                                                                                                    | Time Range Entry Configuration Time Range Name Time Range Entry Time Range Entry Type Periodic Start Day and Time Start Day Start Time                                                             | daily •<br>1 •<br>Periodic<br>Monday,Tuesday,Wednesday,Thursday,Friday<br>07:00                                                              | Degout<br>Hel      |  |
| QoS       Image: Control Lists       Image: Control Lists       Image: Contret                                                                                                    | Time Range Entry Configuration Time Range Name Time Range Entry Time Range Entry Time Range Entry Type Periodic Start Day and Time Start Day Start Time Periodic End Day and Time                  | daily •<br>1 •<br>Periodic<br>Monday,Tuesday,Wednesday,Thursday,Friday<br>07:00                                                              | Degout<br>Hel      |  |
| QoS       Image: Control Lists       Image: Control Lists    <                                                                                                    | Time Range Entry Configuration Time Range Name Time Range Entry Time Range Entry Time Range Entry Type Periodic Start Day and Time Start Day Start Time Periodic End Day and Time End Day          | daily<br>1<br>Periodic<br>Monday,Tuesday,Wednesday,Thursday,Friday<br>07 · 00<br>Monday,Tuesday,Wednesday,Thursday,Friday                    | 🖉 Logoot  🕲 Hel    |  |
| QoS       Image: Control Lists       Image: Control Lists       Image: Controt                                                                                                    | Time Range Entry Configuration Time Range Name Time Range Entry Time Range Entry Time Range Entry Type Periodic Start Day and Time Start Day Start Time Periodic End Day and Time End Day End Time | daily<br>1<br>Periodic<br>Monday,Tuesday,Wednesday,Thursday,Friday<br>07 : 00<br>Monday,Tuesday,Wednesday,Thursday,Friday<br>17 : 00         | Cogoot 🕲 Hel       |  |
| QoS       Image: Control Lists       Image: Control Lists       Image: Contret                                                                                                    | Time Range Entry Configuration Time Range Name Time Range Entry Time Range Entry Time Range Entry Type Periodic Start Day and Time Start Day Start Time Periodic End Day and Time End Day End Time | daily                                                                                                    | Zogovt             |  |
| QoS       Image: Cost of the second second seco                                       | Time Range Entry Configuration Time Range Name Time Range Entry Time Range Entry Type Periodic Start Day and Time Start Day Start Time Periodic End Day and Time End Day End Time                  | daily<br>1<br>Periodic<br>Monday, Tuesday, Wednesday, Thursday, Friday<br>07 : 00<br>Monday, Tuesday, Wednesday, Thursday, Friday<br>17 : 00 | ∕ Logavt<br>€ Hel  |  |
| QoS       Image: Construct of the second second                                       | Time Range Entry Configuration Time Range Name Time Range Entry Time Range Entry Type Periodic Start Day and Time Start Day Start Time Periodic End Day and Time End Day End Time                  | daily<br>1 Periodic Monday,Tuesday,Wednesday,Thursday,Friday 07:00 Monday,Tuesday,Wednesday,Thursday,Friday 17:00 Delete                     | ≥ Logert           |  |
| QoS       Image: Control Lists       Image: Control Lists    <                                                                                                    | Time Range Entry Configuration Time Range Name Time Range Entry Time Range Entry Type Periodic Start Day and Time Start Day Start Time Periodic End Day and Time End Day End Time                  | daily<br>1<br>Periodic<br>Monday,Tuesday,Wednesday,Thursday,Friday<br>07:00<br>Monday,Tuesday,Wednesday,Thursday,Friday<br>17:00<br>Delete   | Degent             |  |
| QoS       Image: Control Lists       Image: Control Lists    <                                                                                                    | Time Range Entry Configuration Time Range Name Time Range Entry Time Range Entry Type Periodic Start Day and Time Start Day Start Time Periodic End Day and Time End Day End Time                  | daily                                                                                                    | Degent             |  |

c. In diesem Screenshot sehen Sie die Beispieleinstellungen für dieses Scenario

Hier können Sie auch nicht mehr verwendete Time-Ranges mittels des Button "Delete" löschen.

- 3.) Anlegen einer Access Control List (ACL), hierzu klicken Sie bitte auf "LAN -> Access Control Lists -> IP Access Control Lists"
  - a. wählen Sie zum anlagen einer ACL bitte "Create New Extended IP ACL" aus und vergeben Sie der ACL eine ACL ID im vorgegebenen Bereich (100-199) und bestätigen die Eingabe mit dem Button "Submit"

| LAN WLAN                                                                                                    | Tool                                                                                                    | 🖉 Logout 🛛 🚷 Hel |
|----------------------------------------------------------------------------------------------------|----------------------------------------------------------------------------------------------------|------------------|
| LAN     WLAN       P WS-4026     Administration       P L2 Features     L3 Features       P QOS     QOS       P Access Control Lists     P Access Control Lists       P Access Control Lists     ■ Configuration       If Rule Configuration     ■ Rule Configuration | IP ACL Configuration       IP ACL       Create New Standard IP ACL •       IP ACL ID       (1-99)       Submit         Table       ACL       0 / 100 | Logout & Hel     |
| Interface Configuration     Security     Monitoring                                                                                                    |                                                                                                    |                  |

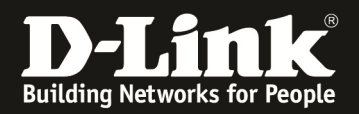

- 4.) Anpassen einer Access Control List (ACL), hierzu klicken Sie bitte auf "LAN -> Access Control Lists -> IP Access Control Lists"
  - a. sollten Sie unter Punkt 3 mehrere ACLs angelegt haben, so können Sie diese hier unter "IP ACL" auswählen
  - b. zum Bearbeiten der angelegten IP ACL legen Sie bitte eine Regel "Rule ID" an
  - c. bitte wählen Sie, ob die IP ACL Rule ein "Deny" (Verbieten) oder "Permit" (Erlauben) sein soll
  - d. bitte wählen Sie, ob diese IP ACL Rule auf alle Datenpakete angewendet werden soll "True" oder "False" (für eine genau Bedeutung dieser Einstellung schlagen Sie bitte im Handbuch nach)
  - e. bestätigen Sie Ihre Konfiguration mit dem Button "Submit"

| LAN WLAN                     | Tool                      |               | 🔀 Logovt   😵 He |
|------------------------------|---------------------------|---------------|-----------------|
| Ping Test                    | IP ACL Rule Configuration |               |                 |
| SNTP                         | IP ACL                    | 100 🗸         |                 |
| Port Configuration     Log   | Rule                      | Create Rule 👻 |                 |
| SNMP Manager                 | Rule ID                   | (             | 1-127)          |
| Time Ranges                  | Match Every               | False V       |                 |
| ISDP                         |                           |               |                 |
| sFlow     L2 Features        |                           |               | Submit          |
| L3 Features                  |                           |               |                 |
| QoS     Access Control Lists |                           |               |                 |
| IP Access Control Liste      |                           |               |                 |
| Rule Configuration           |                           |               |                 |
| Interface Configuratio       |                           |               |                 |

f. anschließend können Sie die IP ACL dahingehend bearbeiten, dass Sie die Time-Range auswählen, Klicken Sie hierzu bei "Time Range Name" auf "Configure" und wählen bei "Time Range Name" die unter Punkt 1 angelegte Time Range "daily" aus, bestätigen Sie die Auswahl mit dem Button "Submit"

| LAN WLAN                    | 🛣 Tool                    |               | 💆 Logovt   📀 He  |
|-----------------------------|---------------------------|---------------|------------------|
| DWS-4026                    | ID ACL Dule Configuration |               |                  |
| Administration              | IP ACE Rule Conliguration |               |                  |
| E L2 Features               | ID ACI                    | 100           |                  |
| E 🔲 L3 Features             | IP ACL                    | 100 -         |                  |
| 🗉 🧰 QoS                     | Rule                      | 1 •           |                  |
| E 🔄 Access Control Lists    | Action                    | Permit        | Configure        |
| 🖻 🔄 IP Access Control Lists | Time Range Name           |               | Configure        |
| Configuration               | Assign Queue ID           |               | Configure        |
| Rule Configuration          |                           |               | Conngure         |
| MAC Access Control Lists    | Miffor Interface          |               | Configure        |
| Interface Configuration     | Match Every               | True          | Configure        |
| E Manifesian                |                           |               |                  |
| Monitoring                  |                           | Delete        |                  |
|                             |                           |               |                  |
|                             |                           |               |                  |
|                             |                           |               |                  |
|                             |                           |               |                  |
|                             | 🔨 Taal                    |               | 10 Loogut 2 Halo |
|                             |                           |               |                  |
| 🔁 DWS-4026                  | IP ACL Rule Configuration |               |                  |
| Administration              |                           |               |                  |
| E L2 Features               | IP ACL                    |               | 100 -            |
| L3 Features                 | Rule                      |               | 1.               |
| Qos                         | Time Range Name           |               | doily -          |
| Access Control Lists        | Time Range Hame           |               | ually •          |
| Configuration               |                           |               |                  |
| Rule Configuration          |                           | Submit Cancel |                  |
| MAC Access Control Lists    |                           |               |                  |
| Interface Configuration     |                           |               |                  |
| B Security                  |                           |               |                  |
| Monitoring                  |                           |               |                  |
|                             |                           |               |                  |
|                             |                           |               |                  |
|                             |                           |               |                  |
|                             |                           |               |                  |

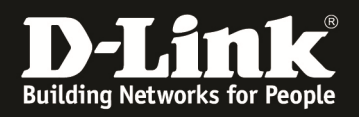

| LAN WLAN                 | <b>X</b> Tool             |        | 🔀 Logout   🚷 Hel |
|--------------------------|---------------------------|--------|------------------|
| DWS-4026                 | IP ACL Rule Configuration |        |                  |
| L2 Features              | IP ACL                    | 100 👻  |                  |
| 🗉 🧰 QoS                  | Rule                      | 1 •    |                  |
| Access Control Lists     | Action                    | Permit | Configure        |
| IP Access Control Lists  | Time Range Name           | daily  | Configure        |
| Rule Configuration       | Assign Queue ID           |        | Configure        |
| MAC Access Control Lists | Mirror Interface          |        | Configure        |
| Interface Configuration  | Match Every               | True   | Configure        |
| Monitoring               |                           | Delete |                  |

Hiermit haben Sie die ACL erfolgreich angelegt und müssen diese nur noch auf einen Port binden.

- 5.) Binden der ACL auf einen physikalischen Port, hierzu klicken Sie bitte auf "LAN -> Access Control Lists -> Interface Configuration"
  - a. wählen Sie bei Interface den physikalischen Port des D-Link Wireless Switches aus, auf dem Sie die ACL auflegen wollen
  - b. wählen Sie bei ACL Type Ihren ACL Typ aus (Punkt 3 IP ACL)
  - c. wählen Sie Ihre unter Punkt 4 angelegte Regel aus
  - d. mittels der "Sequence Number" können Sie mehrere Regeln auf einem Port abbilden, diese werden der Reihenfolge nach abgearbeitet (first match)
  - e. bestätigen Sie Ihre Einstellungen mit dem Button "Submit"

| LAN WLAN                   | <b>X</b> Tool               |            |                                                   |             | 🔀 Logout   📀 Hi  |
|----------------------------|-----------------------------|------------|---------------------------------------------------|-------------|------------------|
| DWS-4026                   | ACI Interface Configuration |            |                                                   |             |                  |
| E 🗎 Administration         |                             |            |                                                   |             |                  |
| E L2 Features              | Interface                   | 0/1 -      |                                                   |             |                  |
| E L3 Features              | Direction                   | In Bound - |                                                   |             |                  |
| u Qos                      |                             |            |                                                   |             |                  |
| Access Control Lists       | Company Number              |            |                                                   |             |                  |
|                            | Sequence Number             | 0          | Range 1 to 4294967295. Enter 0 for auto genera    | ite.        |                  |
| Rule Configuration         | List of Assigned ACLs       |            |                                                   |             |                  |
| Hac Access Control Lists   | Interface Direction         | n Sequ     | uence Number                                      | ACL Type    | ACL ID           |
| Interface Configuration    |                             |            |                                                   |             |                  |
| E 🙆 Security               |                             |            | Submit                                            |             |                  |
| E 🚞 Monitoring             |                             |            |                                                   |             |                  |
|                            |                             |            |                                                   |             |                  |
|                            |                             |            |                                                   |             |                  |
|                            |                             |            |                                                   |             |                  |
|                            |                             |            |                                                   |             |                  |
| LAN WLAN                   | Tool                        |            |                                                   |             | 💯 Logout  🚷 Help |
| 🔄 DWS-4026                 | ACI Interface Configuration |            |                                                   |             |                  |
| Contraction                |                             |            |                                                   |             |                  |
| E 🔲 L2 Features            | Interface                   | 0/1 -      |                                                   |             |                  |
| E 🔲 L3 Features            | Direction                   | la Reveal  |                                                   |             |                  |
| ₩ 🛄 QoS                    |                             |            |                                                   |             |                  |
| Access Control Lists       | ID ACL                      | IP AUL V   |                                                   |             |                  |
| Configuration              | IPACL                       | 100 -      |                                                   |             |                  |
| Rule Configuration         | Sequence Number             | 1          | Range 1 to 4294967295. Enter 0 for auto generate. |             |                  |
| E MAC Access Control Lists | List of Assigned ACLs       |            |                                                   |             |                  |
| Interface Configuration    | Interface Direction         | i Seque    | ance Number                                       | ACL Type AC | CL ID            |
| E 🔲 Security               |                             |            |                                                   |             |                  |
| 🖻 🧰 Monitoring             |                             |            | Submit                                            |             |                  |
|                            |                             |            |                                                   |             |                  |
|                            |                             |            |                                                   |             |                  |

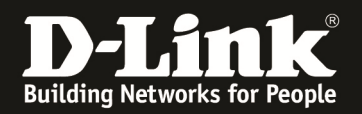

! Die ACL wirkt auf Pakete, welche IN den D-Link Wireless Switch gehen. Daher ist es zwingend notwendig die korrekten Ports für die ACL auszuwählen.

Haben Sie Ihre APs direkt an den D-Link Wireless Switch angeschlossen, so wählen Sie bitte diese Ports aus. In diesem Beispiel sind die APs an einem weiteren Switch im Netzwerk angeschlossen, so dass der Uplink ausgewählt werden muss.

!! Bitte beachten Sie bei der Konfiguration auf dem Uplink, dass außerhalb der "Permit" Zeit kein Zugriff auf den Switch erfolgen kann.

Hier empfiehlt es sich vorab eine weitergehende ACL zu erstellen, damit der Zugriff weiterhin auf den Switch zu administrationszwecken gegeben ist.

!!! Der D-Link Wireless Switch DWS-3160 hat keine explizites "DENY ANY" als Default Einstellung. Daher müssen Sie für den DWS-3160 beim Punkt 4.) eine weitere Regel anlegen, welche ein "DENY" und Match Every = TRUE enthält.

Beispiel für die ACL mittels CLI am DWS-3160 (*Time Range Name "time" Startzeit 08:00 Uhr,* Endzeit 16:00 Uhr, täglich => ACL aktiv auf Ports 1-3 des DWS-3160)

"

config time\_range time hours start\_time 8:0:0 end\_time 16:0:0 weekdays Sun,Mon,Tue,Wed,Thu,Fri,Sat

create access\_profile profile\_id 1 profile\_name 1 ip source\_ip\_mask 0.0.0.0 destination\_ip\_mask 0.0.0.0 config access\_profile profile\_id 1 add access\_id 1 ip source\_ip 0.0.0.0 destination\_ip 0.0.0.0 port 1-6 permit counter enable time\_range time config access\_profile profile\_id 1 add access\_id 2 ip source\_ip 0.0.0.0 destination\_ip 0.0.0.0 port 1-3 deny

"

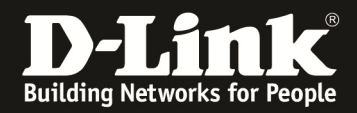

Sie können anhand des Log prüfen, ob die ACL korrekt aktiviert und deaktiviert wird.

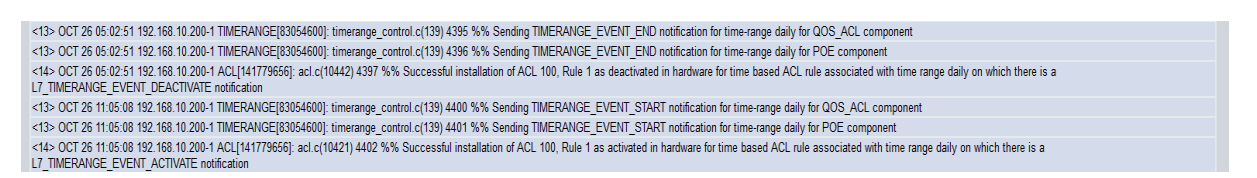

Wenn APs nicht direkt am D-Link Wireless Switch angeschlossen sind, gilt folgendes zu beachten:

- Clients, welche sich VOR Ablauf der "Permit" Zeit am WLAN angemeldet haben können weiterhin kommunizieren.
- Dies ist der Tatsache geschuldet, dass nur die Authentifizierung der Clients am D-Link Wireless Switch erfolgt, der Datenverkehr jedoch direkt am Access-Switch ausgeschleust wird. Hier ist evtl. eine Designanpassung notwendig.